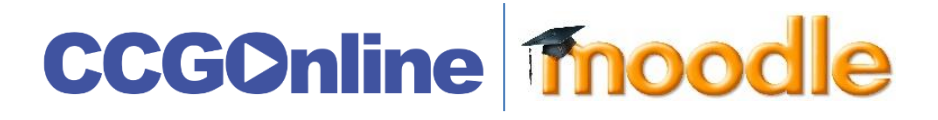

## STUDENT GUIDE: TURNITIN ASSIGNMENT

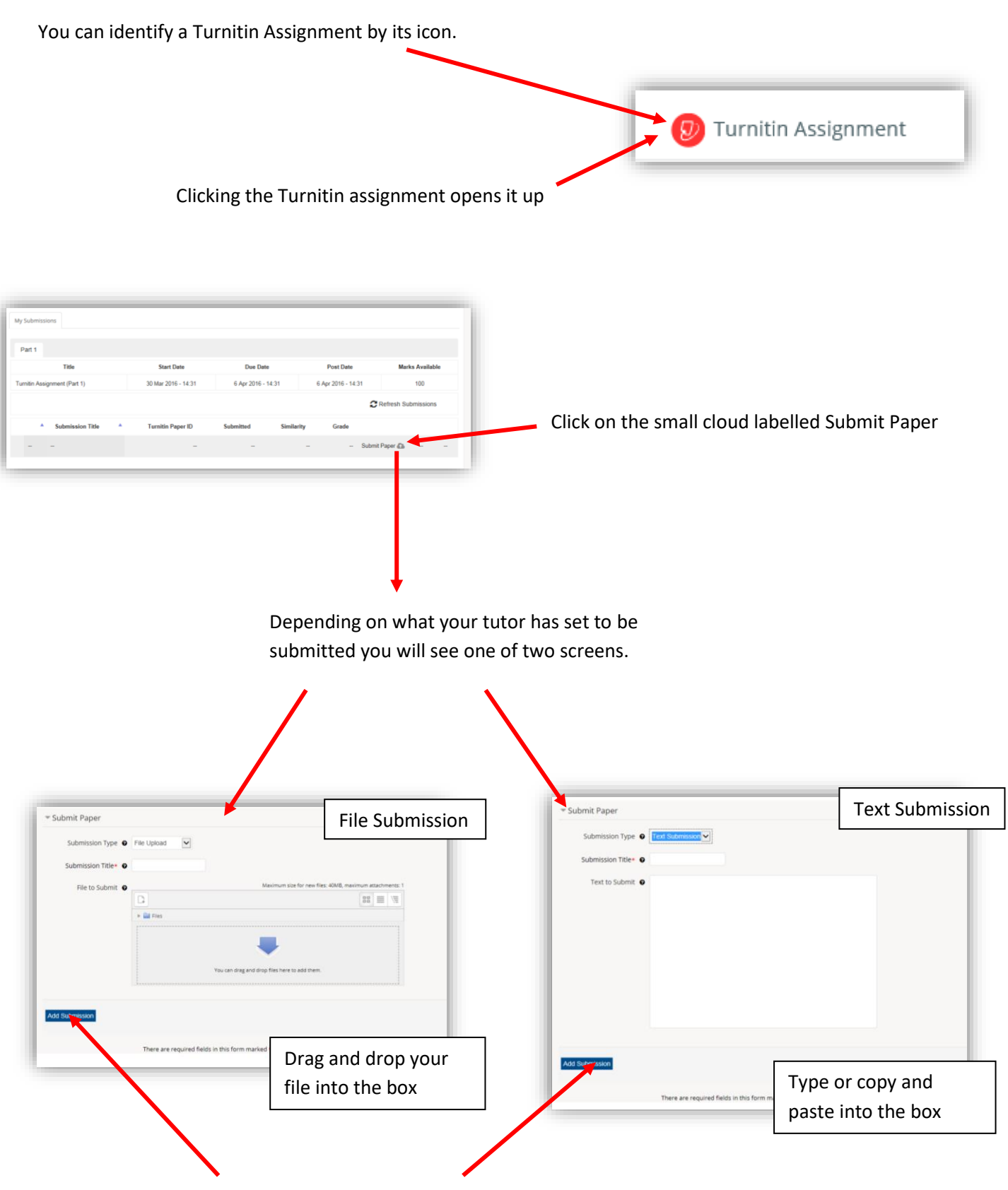

Add a title and click on Add Submission

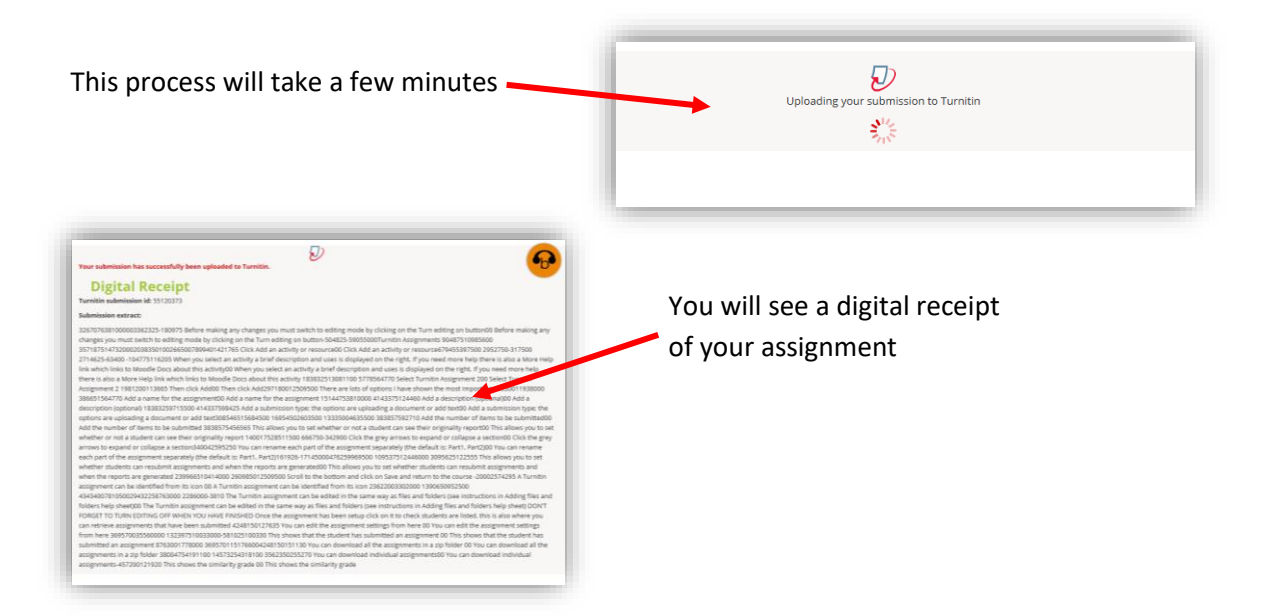

## Click the screen to go back to the assignment page

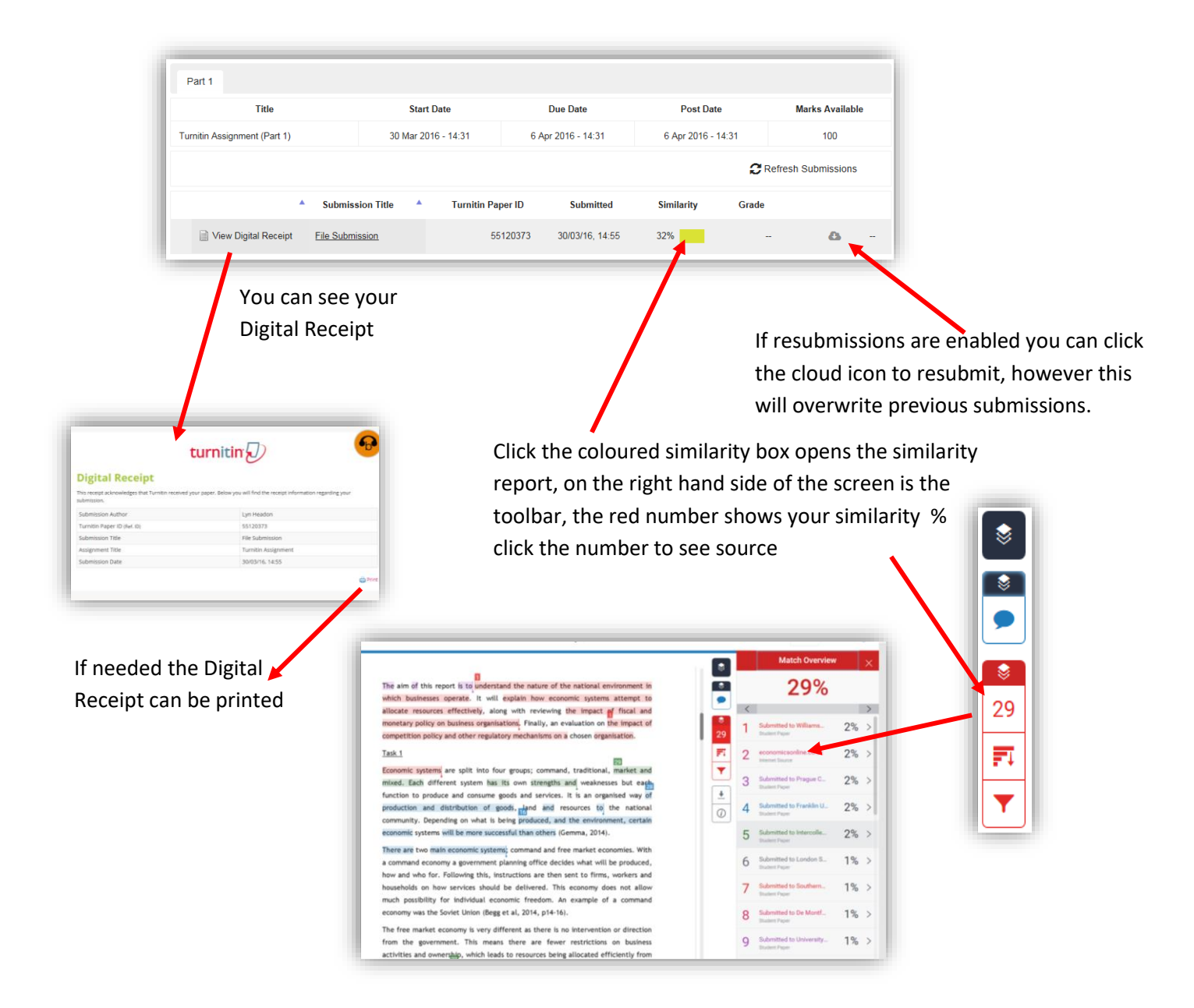

## To view your Turnitin assignment once it is marked

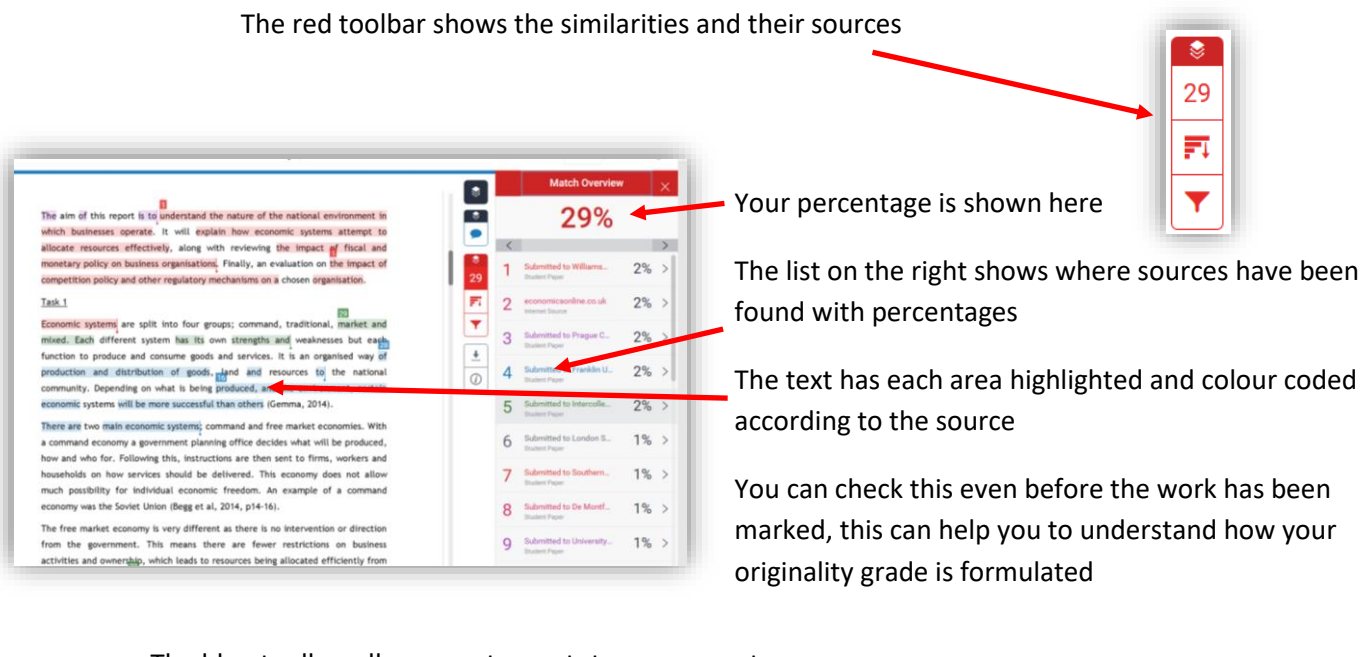

The blue toolbar allows you to see tutors comments

8

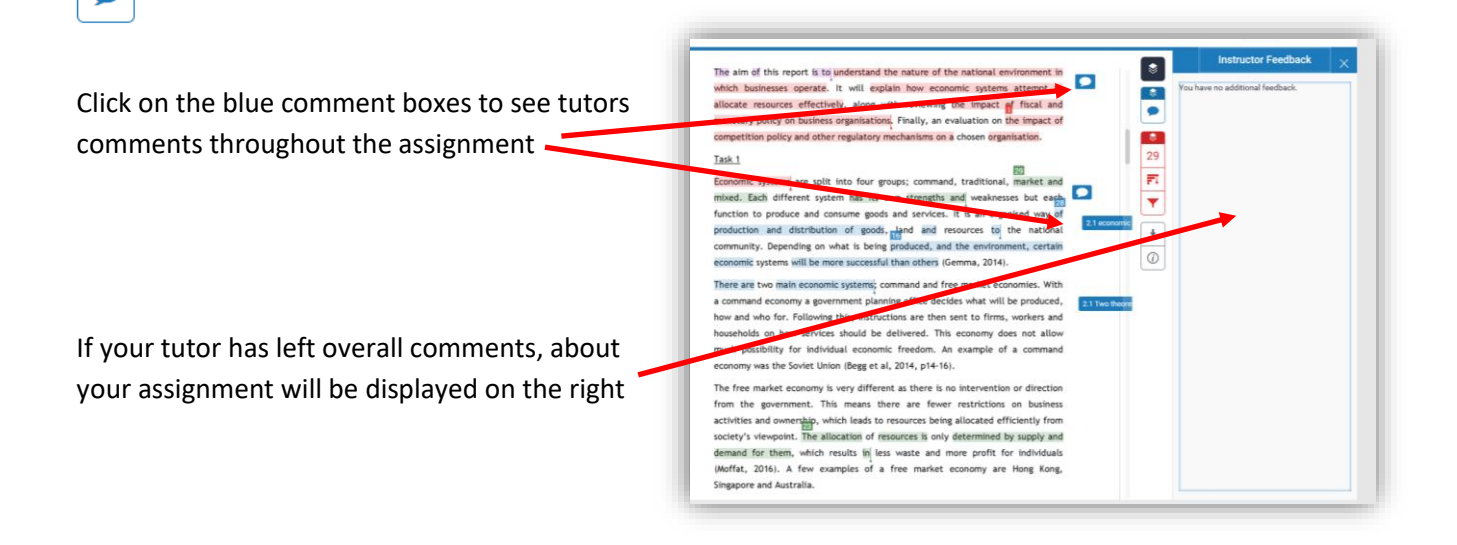